## INSTRUÇÕES PARA COMPROVAR VACINAÇÃO CONTRA A COVID-19

Vacine-se! Registre seu cartão vacinal no SUAP.

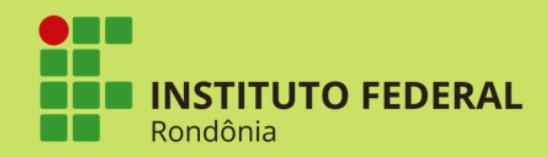

*Campus* Vilhena

Coordenação de Assistência ao Educando/ CAED

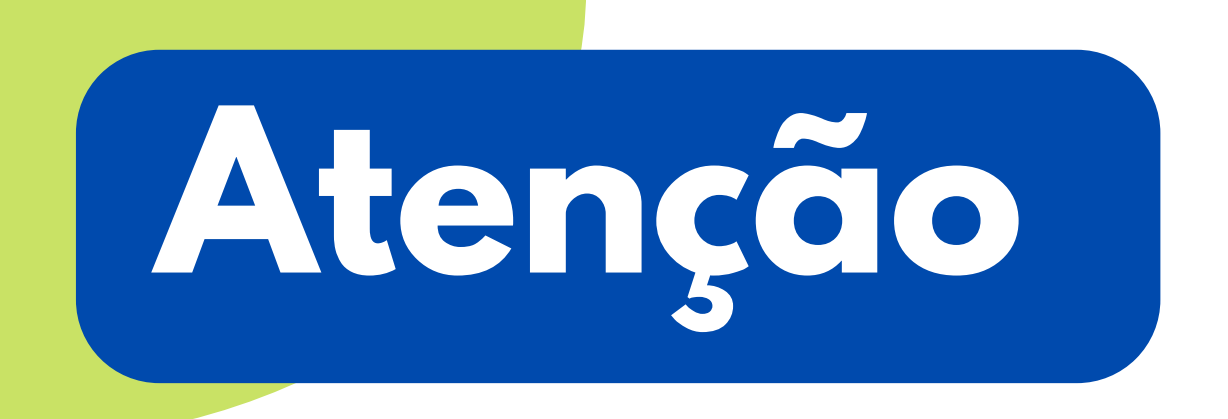

De acordo com a Portaria n°98/REIT-CGAB/IFRO, de 27 de janeiro de 2022 é obrigatória a comprovação de esquema vacinal contra a Covid-19 em todas as unidades do Instituto Federal de Educação, Ciência e Tecnologia de Rondônia.

## Faça sua parte!

Para enviar seu comprovante de vacinação acesse:

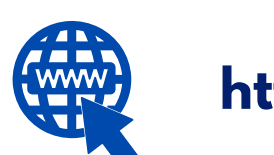

https://suap.ifro.edu.br/

Qualquer dificuldade ou dúvidas entre em contato com a enfermeira Naianne:

naianne.cavalcanti@ifro.edu.br

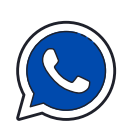

(69) 996017415

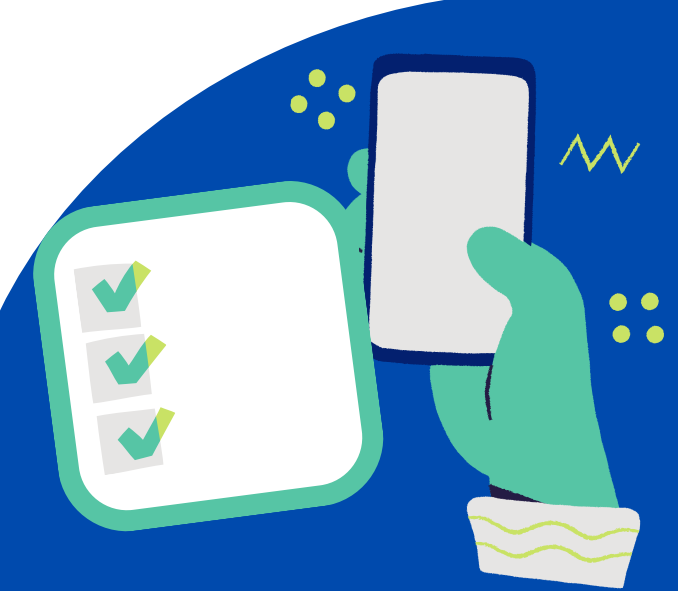

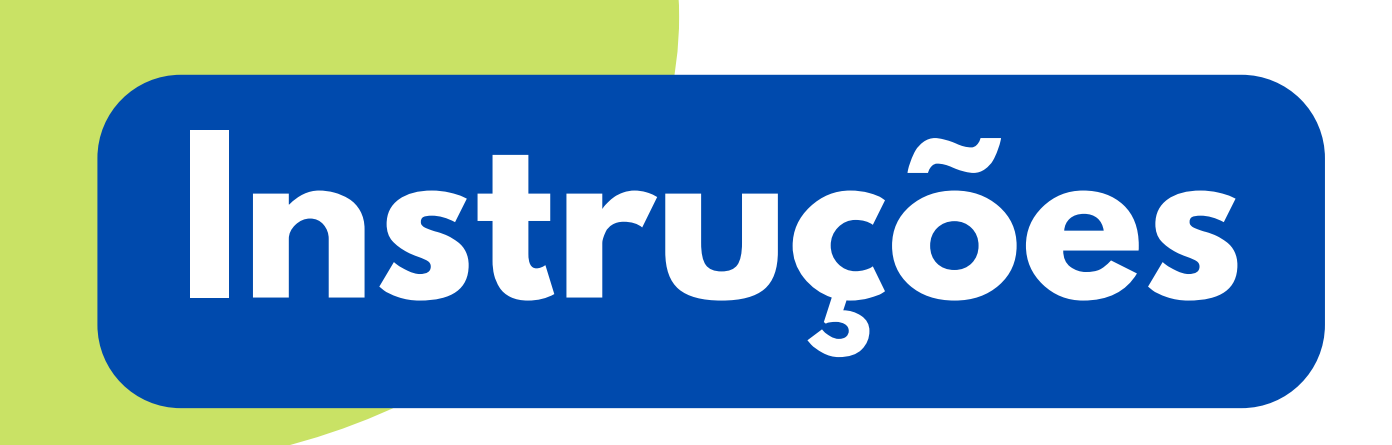

Após acessar o SUAP informando seu número de matricula e senha.

Na página principal aparecerá a seguinte mensagem:

## Há vacinas aguardando registro de aplicação!

Você poderá clicar diretamente nessa mensagem que será direcionado para a página de registro de vacinas.

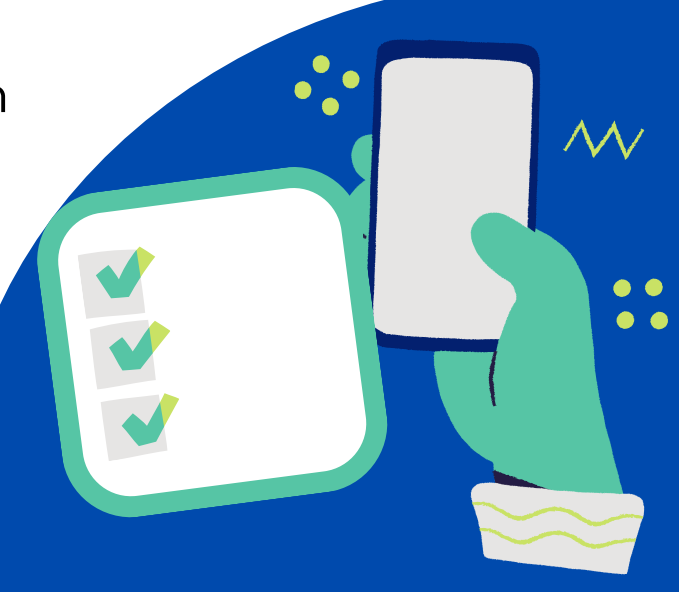

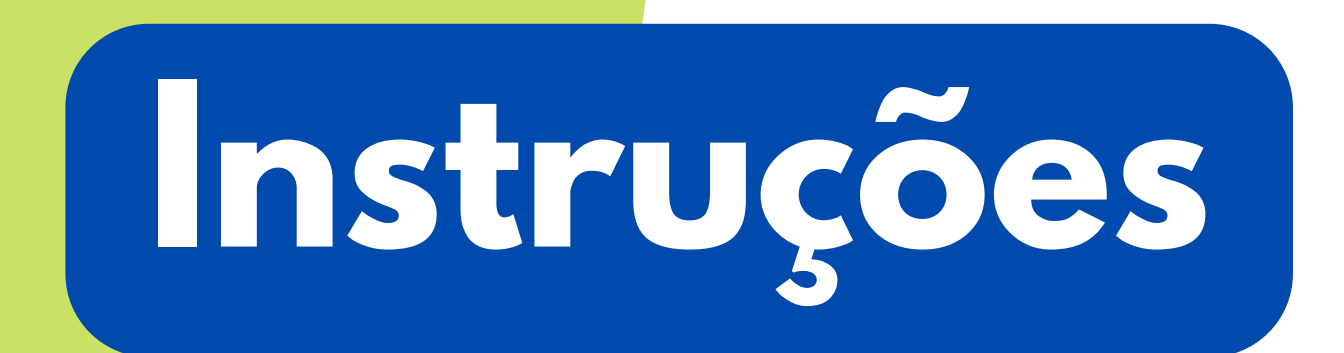

Outra maneira é acessando o menu SAÙDE , clicando em Vacinas e selecionando a opção Minhas vacinas.

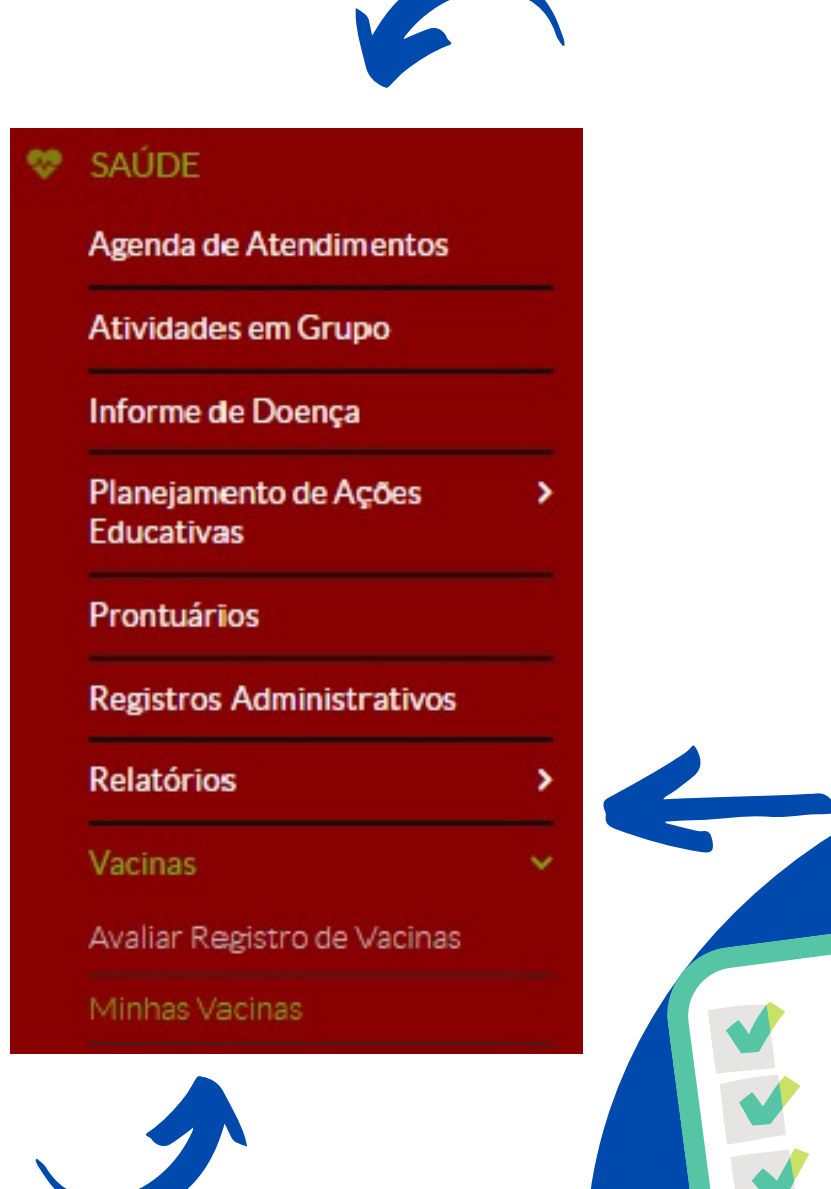

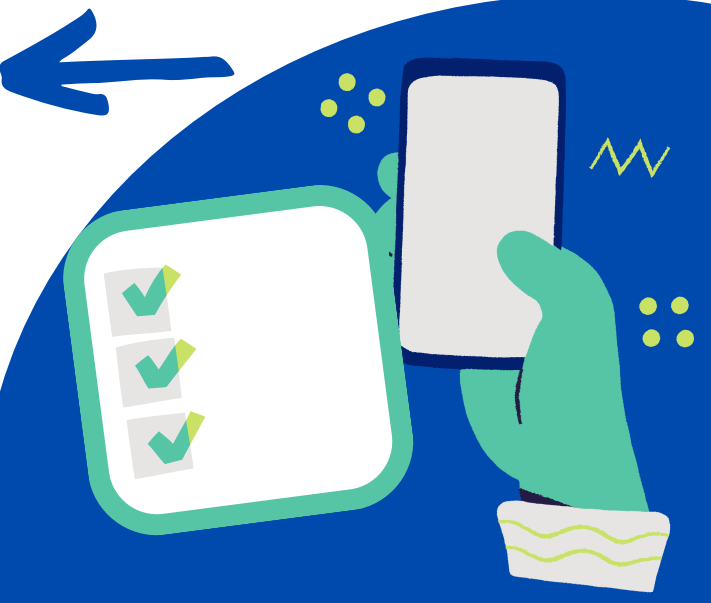

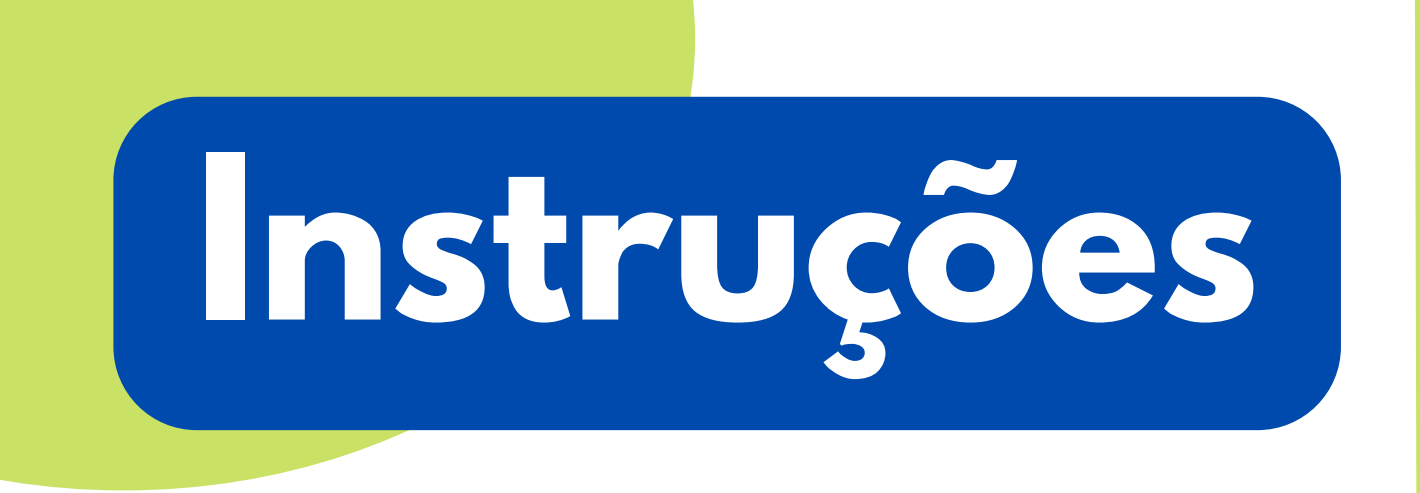

Ao clicar em Minhas vacinas aparecerá a seguinte janela:

Cartão Vacinal

Atenção: Caso tenha tomado vacina de dose única, registrar a mesma data em todas as doses.

Atenção! Você ainda não enviou seu Cartão Vacinal.

Atenção Vacinal

Adicionar Cartão Vacin

Clique em:

## Adicionar Cartão Vacinal

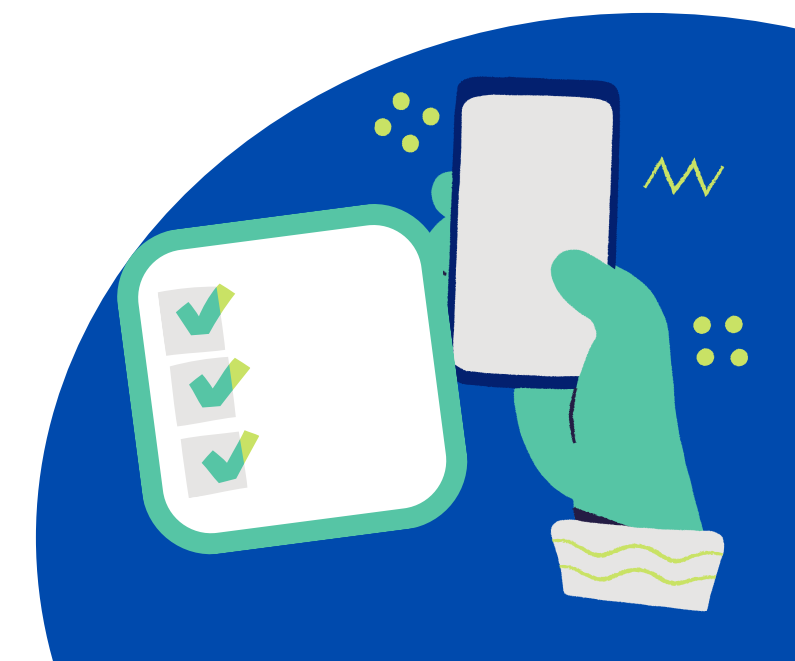

# Instruções

## Documentos oficias que podem ser apresentados:

Carteira de Nacional de Vacinação, disponível no Conecte SUS.

 $\checkmark$ 

Comprovante, caderneta ou cartão de vacinação impresso em papel timbrado, emitido no momento da vacinação pelas Secretarias de Saúde, estadual ou municipal.

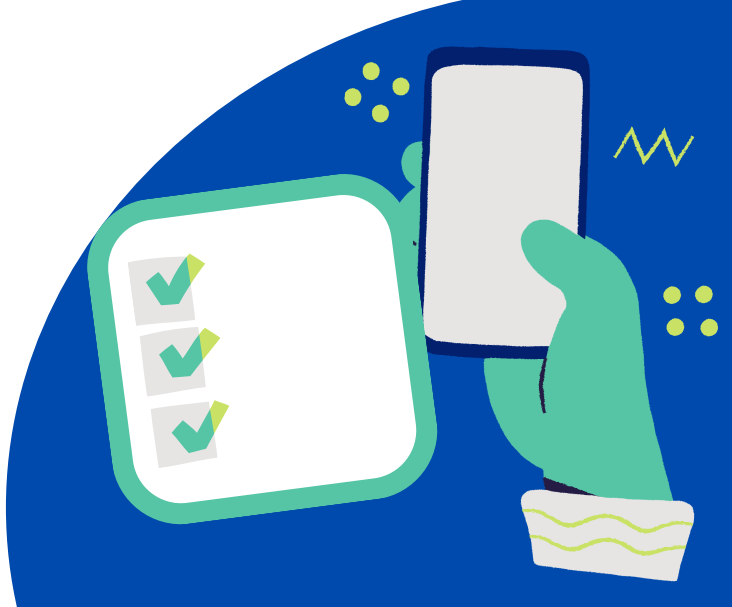

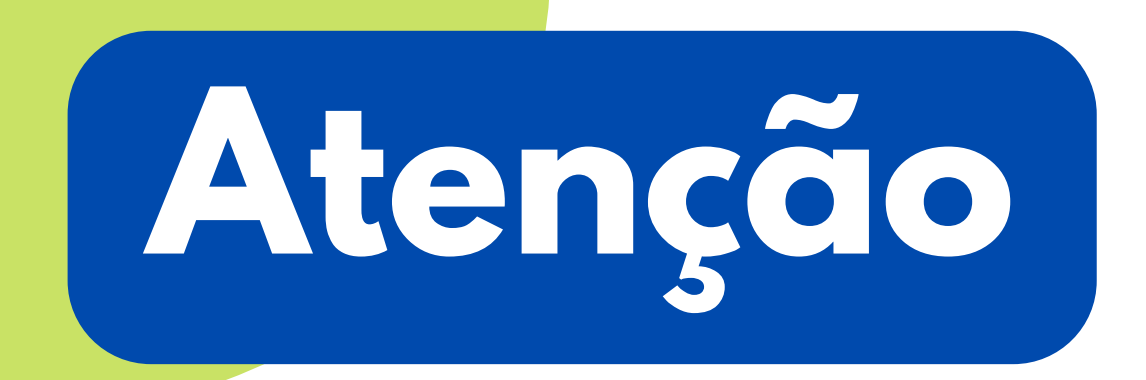

A comprovação de vacinação exigida pelo IFRO corresponderá ao esquema vacinal completo, conforme o calendário do Plano Nacional de Imunizações.

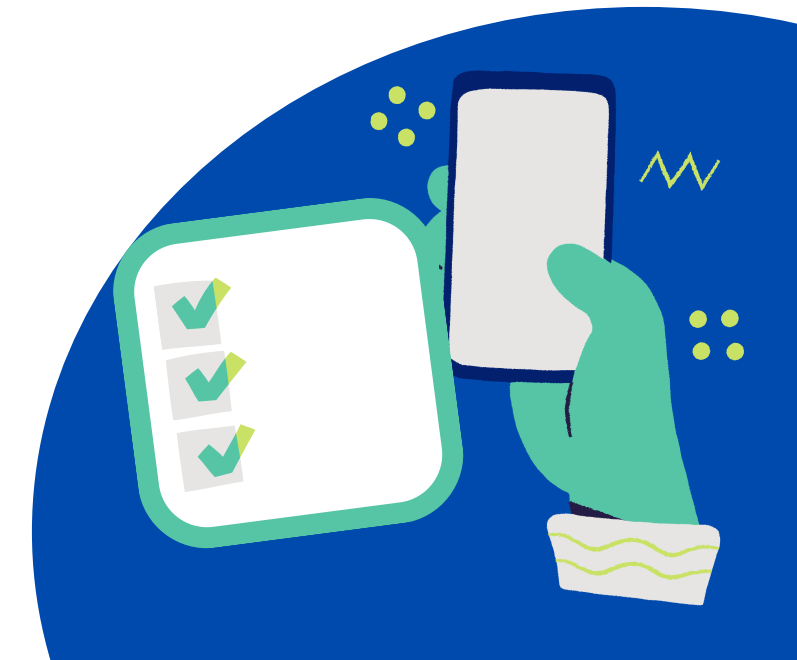

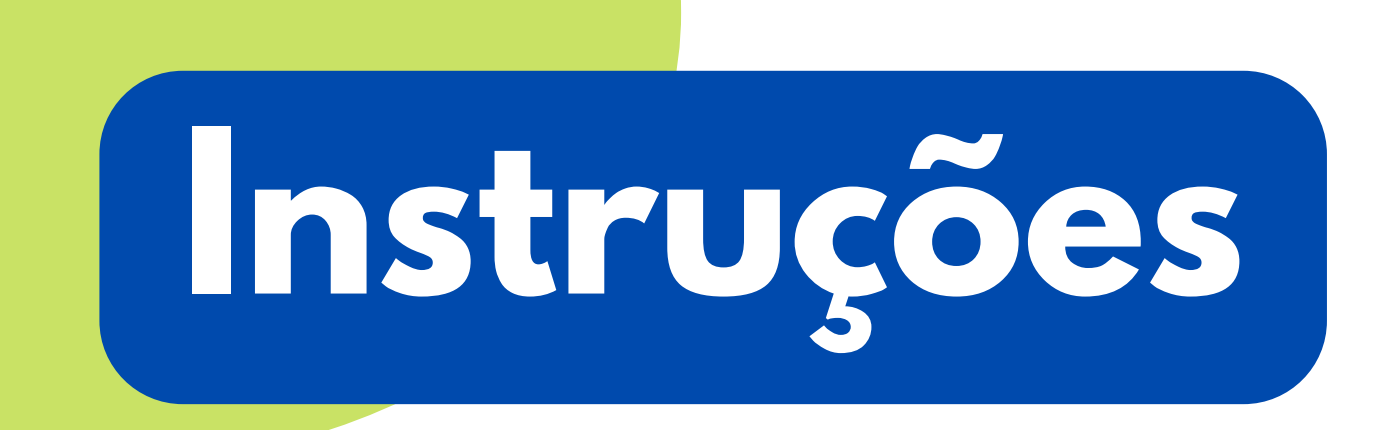

Após clicar em Adicionar cartão vacinal clique em Escolher arquivo, selecione seu documento de comprovação de vacinação contra a COVID-19, clique em Abrir e após Salvar.

### Adicionar Cartão Vacinal -

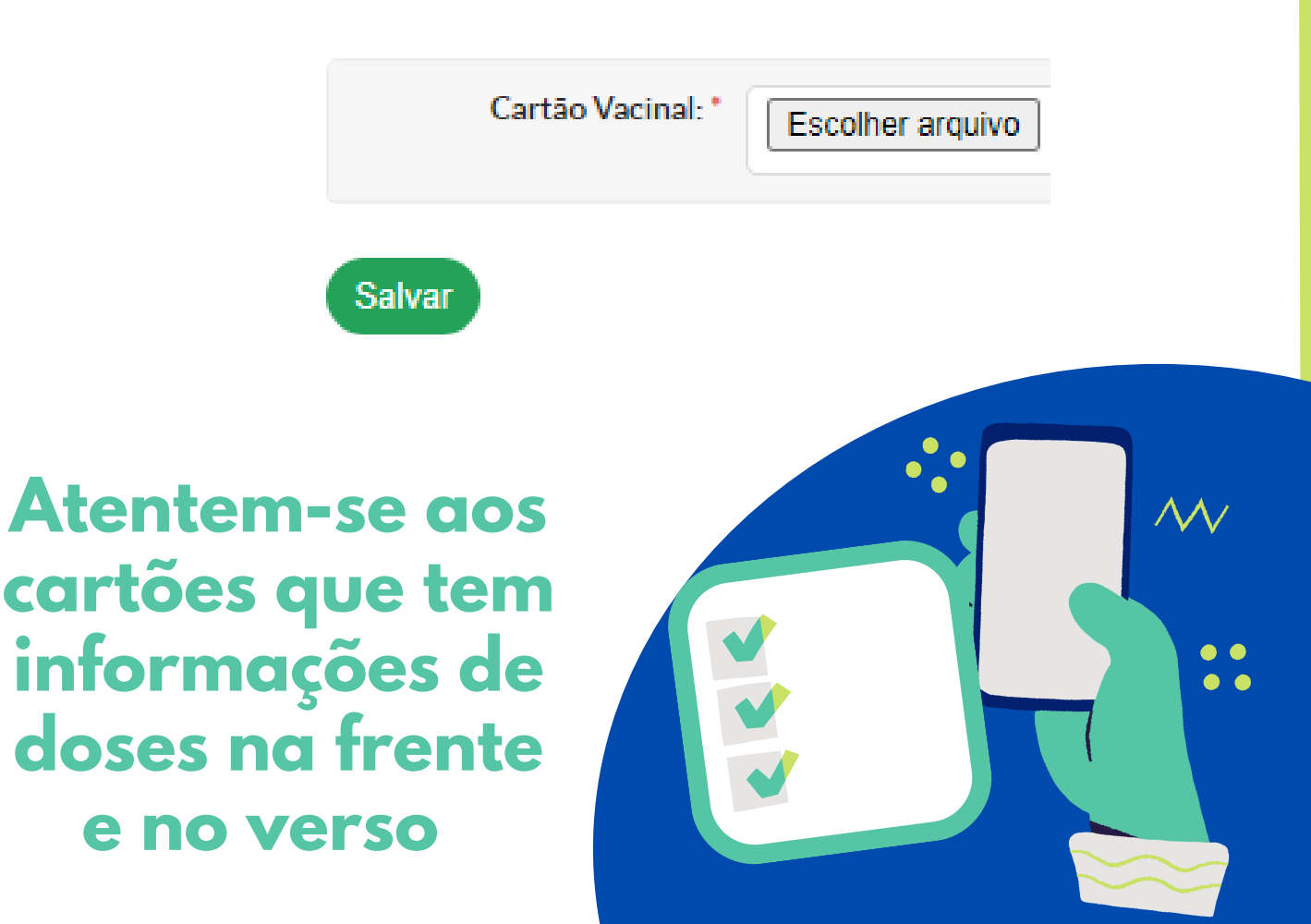

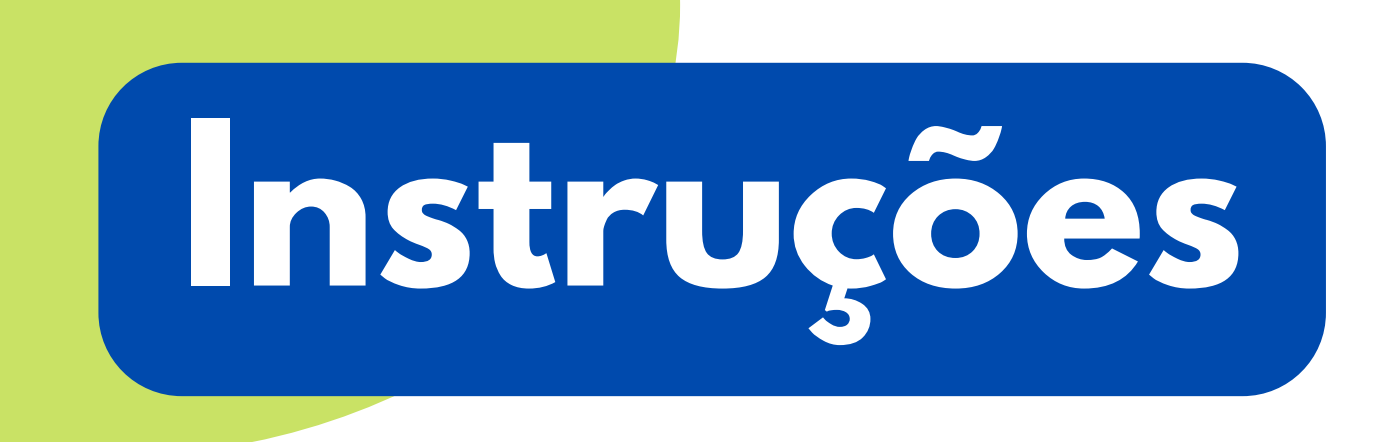

Após enviar o comprovante , é o momento de registrar sua vacinação:

1° dose 2° dose Reforço

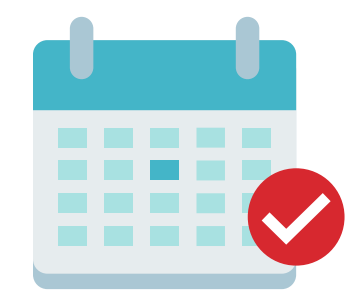

#### Clique em Registrar Vacinação:

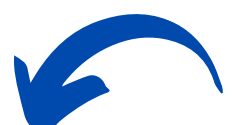

| Dose    | Data de Aplicação         | Aprazamento | Fabricante | Observações | Registro da Vacinação    |
|---------|---------------------------|-------------|------------|-------------|--------------------------|
| 1ª      | Sem registro de vacinação | -           | -          | -           | Registrar Vacinação      |
| 2ª      | Sem registro de vacinação | -           | -          | -           | Aguardando dose anterior |
| Reforço | Sem registro de vacinação | -           | -          | -           | Aguardando dose anterior |

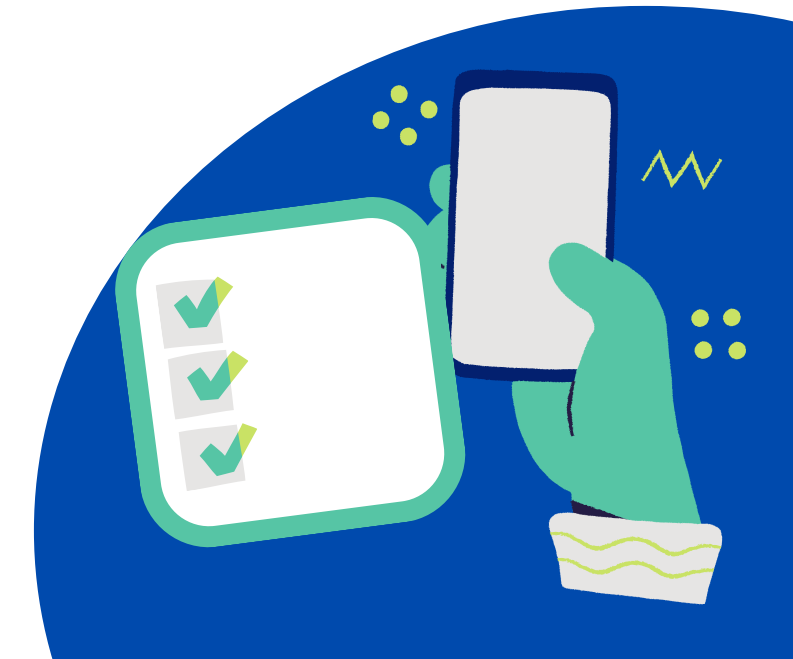

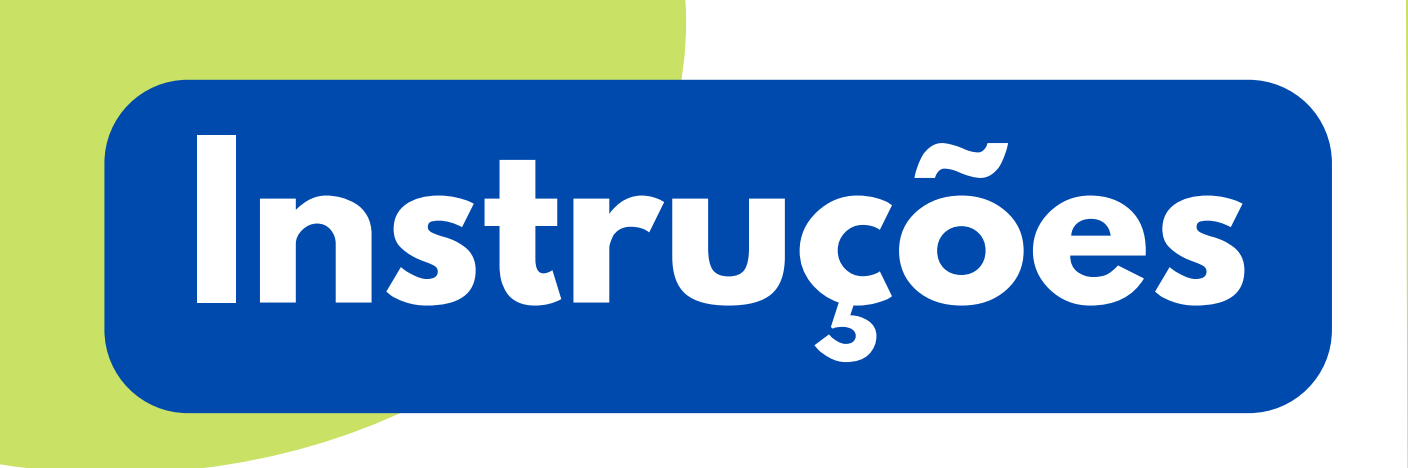

Após clicar em Registrar Vacinação abrirá a seguinte janela:

Registro de Vacinação 1ª Dose

| Procedência externa?             |                                                                    |
|----------------------------------|--------------------------------------------------------------------|
| Desconhece data de<br>vacinação? |                                                                    |
| Dose: *                          | 1ª Dose                                                            |
| Data da Vacinação:               |                                                                    |
|                                  | Não preencher esta campo caso desconheça a data real de vacinação. |
| Fabricante:                      | Q, Escolha uma opção                                               |

### Preencha com a Data da Vacinação e o Fabricante

Clique na opção Registrar Vacinação.

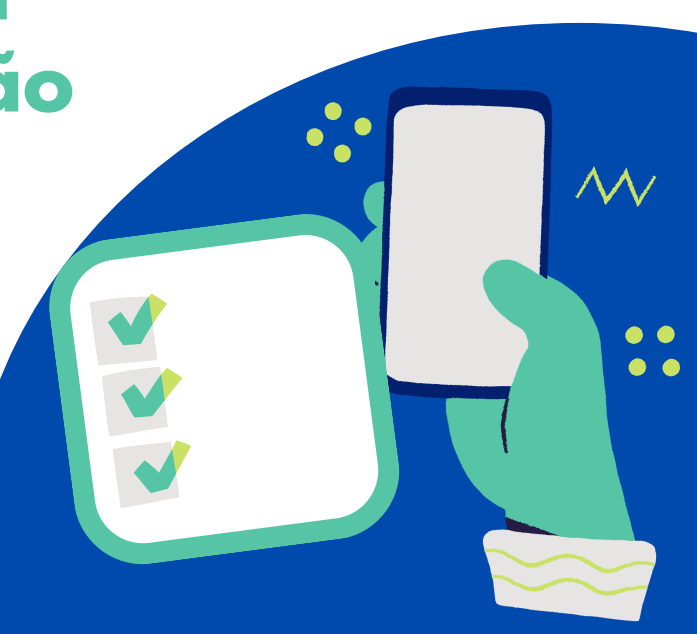

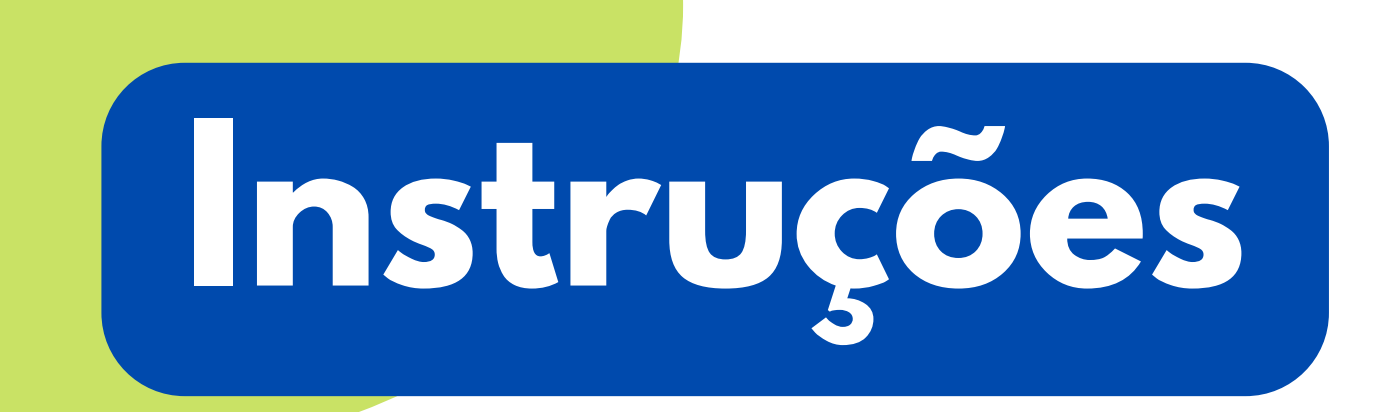

Repita o mesmo procedimento para a 2º dose e a dose de reforço.

Caso ainda não tenha completado o esquema vacinal contra a COVID-19, preencha o campo com a data da próxima vacinação.

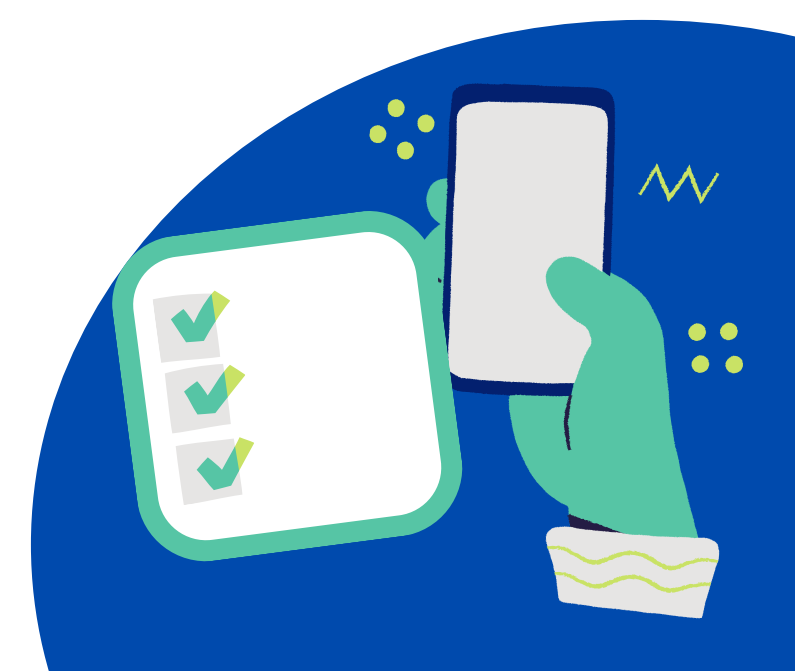

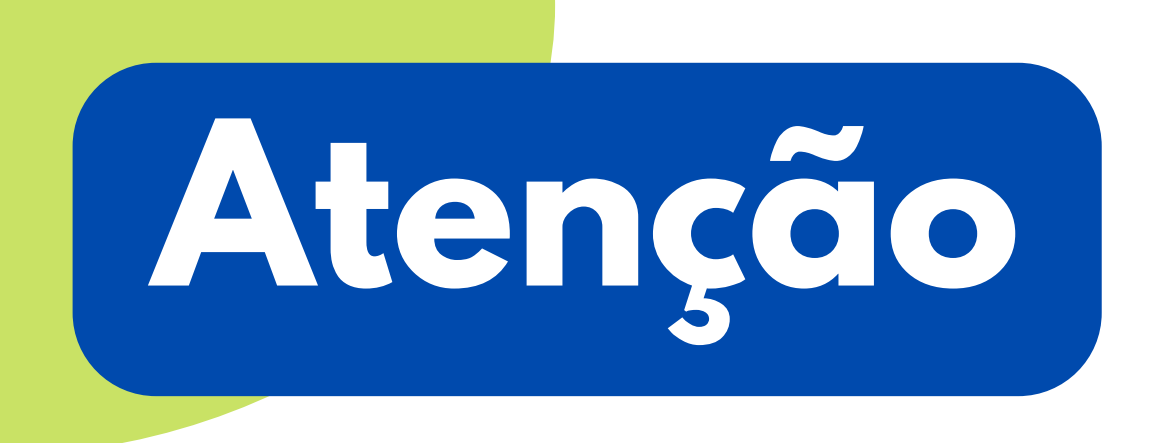

Caso você não tenha se vacinado, por motivos de saúde, deverá aprensentar:

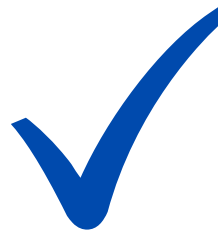

Atestado, laudo ou declaração emitida por médico contendo justificativa, data de emissão e o CRM do médico.

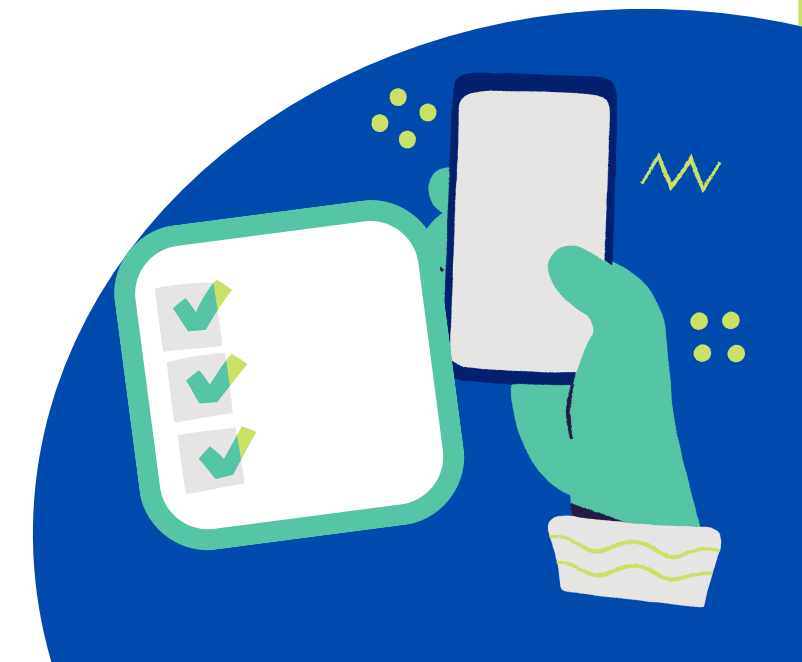

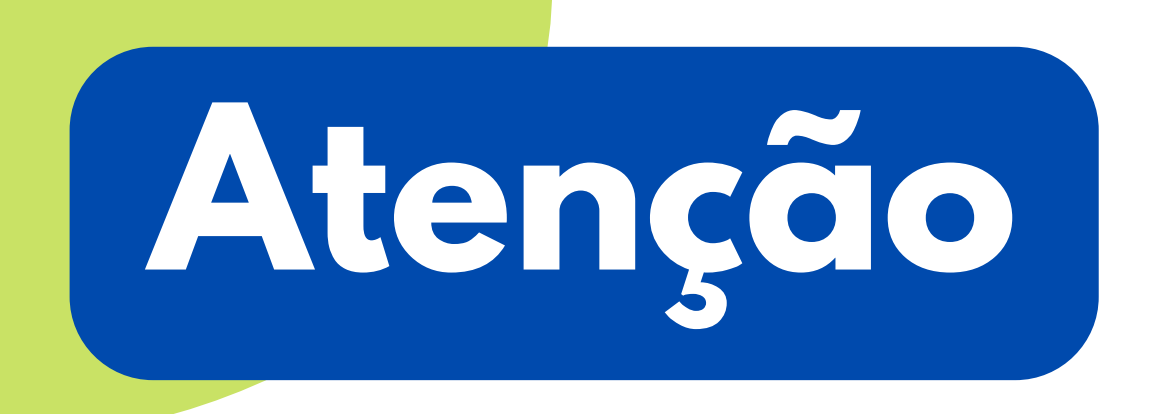

Os alunos que, sem motivo médico, optarem voluntariamente por não se vacinar contra a Covid-19, deverão registrar a decisão via SUAP, por meio do:

### Termo de Ciência e Responsabilidade

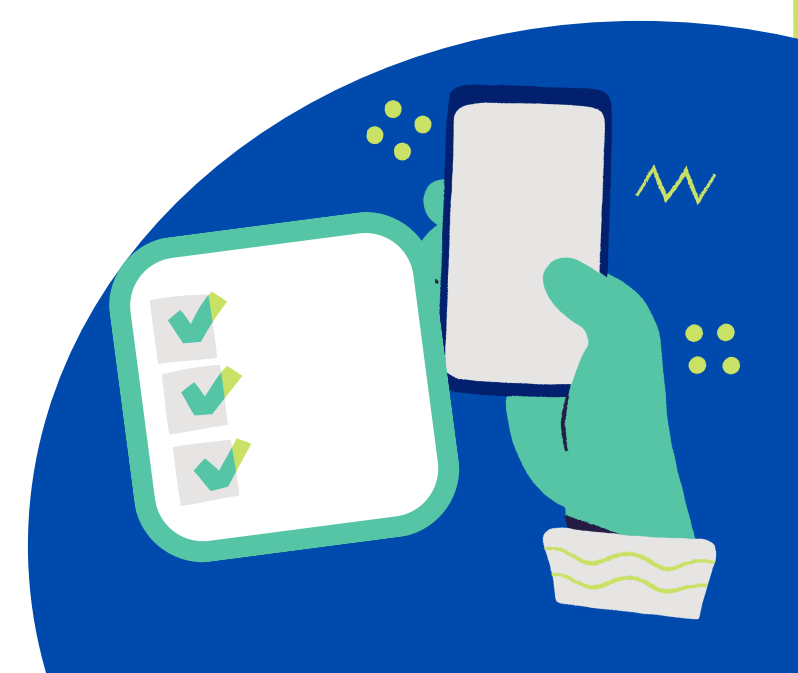

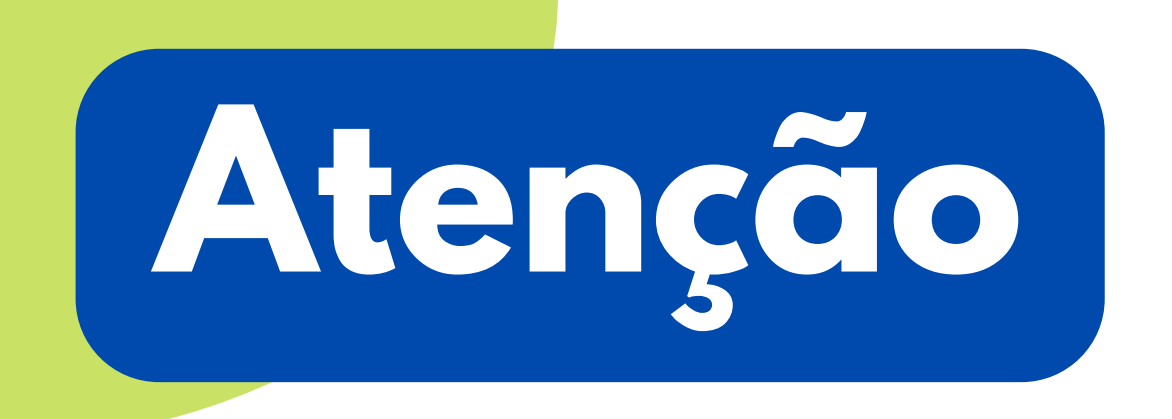

Os alunos que não apresentarem comprovação de vacinação e assinarem o Termo de ciência e responsablidade:

Desenvolverão atividades de ensino de forma remota pelo período de 30 dias;

Finalizado este prazo serão aplicadas as penalidades nos termos estabelecidos pelo Regulamento de Organização Acadêmica/ROA.

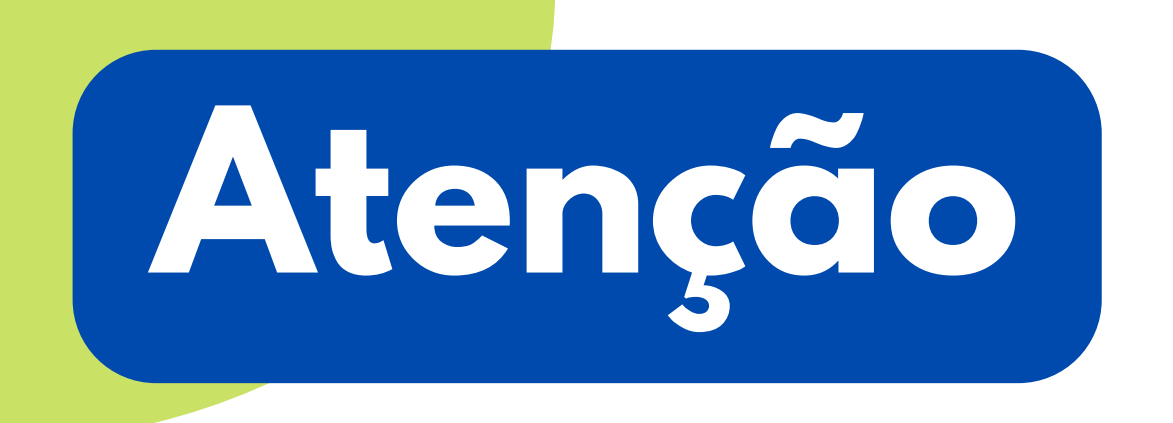

Para o ingresso de pessoas não vacinadas no IFRO- Campus Vilhena:

É obrigatória a apresentação de teste RT-PCR ou teste antígeno negativo para Covid-19 realizado nas últimas 72h (a partir da coleta do exame).

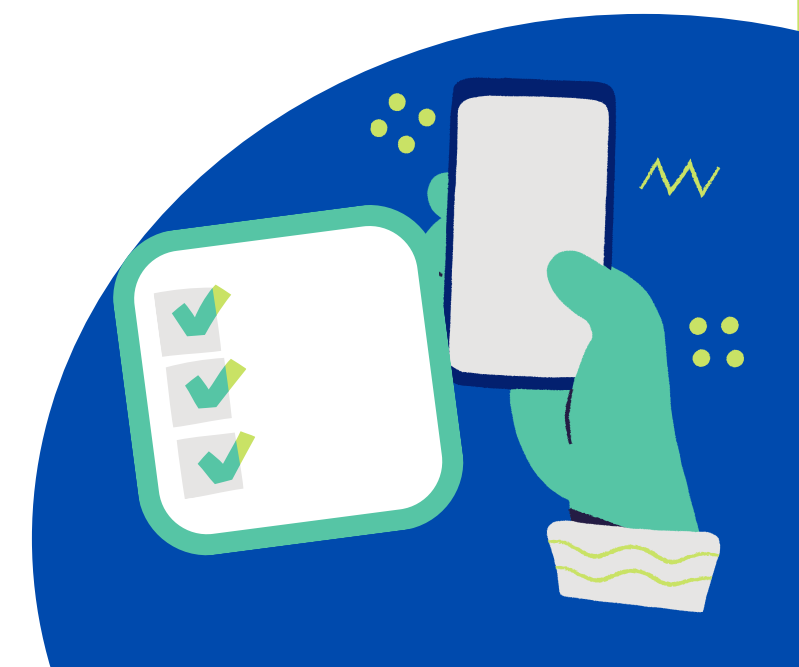